立命館小学校 保護者マイページ 操作マニュアル パソコン版 (保護者向け)

第 1.3 版 2015 年 12 月

立命館小学校

# 目次

| 1. ログイン             | 2 |
|---------------------|---|
| 2. パスワード変更          | 4 |
| 3. メニュー画面           |   |
| 4. 欠席連絡             |   |
| 5. 遅刻連絡             |   |
| 6. 早退連絡             |   |
| 7. アフタースクール欠席連絡     |   |
| 8. アフタースクール早退連絡     |   |
| 9. 長期欠席連絡           |   |
| 10.連絡履歴一覧、連絡取消し     |   |
| 11. 通学証明書申請         |   |
| 12.メールアドレス変更申請      |   |
| 13. 各種調査、募集中イベント等一覧 |   |
| 14. 口座引落し情報確認       |   |

| 1.                    | ログイン                |  |
|-----------------------|---------------------|--|
| ■ 立命館小学校              | 交の保護者マイページへログインします  |  |
| RITSUMEIKAN PR<br>立命館 | IMARY SCHOOL<br>小学校 |  |
|                       |                     |  |
|                       | 保護者マイページ ログイン       |  |
|                       | 児童番号                |  |
|                       |                     |  |
|                       | ゴノコン                |  |
|                       |                     |  |
|                       |                     |  |

「児童番号」と「パスワード」を入力してログインを押してください。
 初期状態ではパスワードは児童の生年月日になっています。
 生年月日でログインした場合は、パスワード変更画面が表示されますので必ずパス
 ワードを変更してください。

#### ※ パスワードがわからない場合

■ 「パスワードがわからない場合はこちら」をクリックしてください。

| 旧番  | 發程   |  |
|-----|------|--|
| 762 |      |  |
| パスワ | ·    |  |
|     | ログイン |  |
|     |      |  |

■「児童番号」と児童の「生年月日」を入力し、「初期化して確認メール送信」ボタンを 押してください。

| 保護者マイページ パスワー                   | 下通知                            |
|---------------------------------|--------------------------------|
| パスワードを生年月日に初                    | 期化します。                         |
| 確認のため、児童番号と児                    | 童の生年月日を入力してください。               |
| 生年月日は西暦8桁の数5<br>(例:西暦2001年1月1日の | Pで入力してください。<br>0場合 → 20010101) |
| 児童番号                            |                                |
| 生年月日                            |                                |
|                                 | 初期化して確認メール送信                   |
|                                 | ログインページに戻る                     |
|                                 |                                |

パスワード通知完了画面が表示され、パスワードが生年月日に初期化されます。
 登録されているメールアドレス(登下校通知が届くアドレス)に完了メールが届きます。

| 保護者マイページ パスワード通知                            |
|---------------------------------------------|
| 初期化が完了しました。<br>登録されているメールアドレスに完了メールを送信しました。 |
| ログインページに戻る                                  |

## 2. パスワード変更

<初期パスワード(生年月日)の変更>

■ 初期パスワード(生年月日)でログインした場合は、パスワード変更画面が表示されますので、初期パスワードを変更します。

パスワードは

・8文字以上、12文字以内

・英字、数字がそれぞれ1文字以上

が必要です。

新しいパスワード、新しいパスワード(確認)を入力後、「登録」ボタンを押してくだ さい。

| 〈スワードは 8 文字以上 | 12 文字以内の半角英数字で入力 | カレてください |
|---------------|------------------|---------|
| 英字、数字がそれぞれ1   | 文字以上必要です)        |         |
|               |                  |         |
| 新しいハスワード      |                  |         |
| 所しいバスワード(確認)  |                  |         |
|               | (                |         |

■ 変更完了画面が表示されます。

| パスワード変更 完了      |  |  |
|-----------------|--|--|
| バスワードの変更が完了しました |  |  |
| メニューへ戻る         |  |  |

#### <初期パスワード変更後のパスワード変更>

■ タイトルバーの「パスワード変更」をクリックします。

| RITSUMEIKAN PRIMARY SCHOOL 立命館小学校 | L 上立命 太郎様 <u>ノバスワード変更</u> Oロ <u>ジオフ</u>                                                                                                    |
|-----------------------------------|----------------------------------------------------------------------------------------------------|
|                                   | <u>a a de la constante de la constante</u> |
| 保護者向けメニュー                         |                                                                                                    |
| 欠席連絡                              |                                                                                                    |
| 遅刻連絡                              |                                                                                                    |
| 早退連絡                              |                                                                                                    |

■ 新しいパスワード、新しいパスワード(確認)を入力後、「登録」ボタンを押してくだ さい。

| バスワードは 8 文字以上<br>(英字) 数字がそれぞれ1                       | 12 文字以内の半<br>文字11 トム要です | 角英数字で入力 | してください |  |
|------------------------------------------------------|-------------------------|---------|--------|--|
| ( <del>≫</del> , , , , , , , , , , , , , , , , , , , | 人丁以上必安しり                | /       |        |  |
| 新しいスワード                                              |                         |         |        |  |
| 1100000000                                           |                         |         |        |  |
| 新しいバスワード(確認)                                         |                         |         |        |  |
|                                                      |                         |         |        |  |
|                                                      | 登録                      |         |        |  |

■ 変更完了画面が表示されます。

| バスワード変更 完了      |  |
|-----------------|--|
| バスワードの変更が完了しました |  |
| メニューへ戻る         |  |

### 3. メニュー画面

■ 保護者マイページの各種メニュー画面が表示されます。

保護者向けメニュー 欠席連絡 遅刻連絡 早退連絡 アフタースクール欠席連絡 アフタースクール早退連絡 長期欠席連絡 連絡履歴一覧 通学証明書申請 メールアドレス変更申請 各種調査、募集中イベント等一覧 口座引落し情報確認

ログイン後のトップページに「各種調査、募集中イベント等一覧」が表示されます。
 各種調査の登録、募集中のイベント等の申込がここから可能です
 ※各種調査は、実施期間中のみ表示されます。

| :) 締切り<br>:) 締切り<br>) 締切り        |
|----------------------------------|
| <ol> <li>締切り</li> <li></li></ol> |
|                                  |
| 1 104 202                        |
| 認ください。                           |
|                                  |

### 4. 欠席連絡

- 欠席連絡をします。※欠席の場合は当日の朝8時までに登録をしてください。 メニュー画面より、「欠席連絡」を選択します。
  - ① 欠席日を入力してください。
  - ② AS も欠席する場合は、チェックを入れてください。
  - ③ 理由欄に欠席理由を入力してください。
  - ④ その他、連絡事項があれば備考欄に入力してください。
  - 入力後、「確認」ボタンを押してください。

| 欠席連絡                                       |    |  |  |
|--------------------------------------------|----|--|--|
| 欠席・遅刻・早退は<br><mark>当日8時</mark> までに連絡してください |    |  |  |
| 欠席日 (yyyy-mm-dd)                           |    |  |  |
| 2013-10-17                                 |    |  |  |
| ) ☑ ASも欠席する                                |    |  |  |
| )理由(最大100文字)                               |    |  |  |
| 発熱のため                                      |    |  |  |
|                                            | // |  |  |
| )備考(最大100文字)                               |    |  |  |
|                                            |    |  |  |
|                                            | // |  |  |
| 確認                                         |    |  |  |
|                                            |    |  |  |

| ▲ [注意]       | 登録はまだ完了し  | していません   |  |  |
|--------------|-----------|----------|--|--|
| 登録内容が正       | しければ登録ボタン | を押してください |  |  |
| [日時]         |           |          |  |  |
| 2013-10-17(7 | 木)        |          |  |  |
| ASも欠席する      |           |          |  |  |
| [理由]         |           |          |  |  |
| 発熱のため        |           |          |  |  |
| [備考]         |           |          |  |  |

| 欠席連絡 登録完了       |  |  |
|-----------------|--|--|
| 欠席 連絡を受理いたしました。 |  |  |
| こ理絡ありかどうこさいました。 |  |  |
| 連絡履歴一覧を開く       |  |  |
| [日時]            |  |  |
| 2013-10-17(木)   |  |  |
| ASも欠席する         |  |  |
| [理由]            |  |  |
| 発熱のため           |  |  |
| F/#=#-1         |  |  |

### 5. 遅刻連絡

- 遅刻連絡をします。※遅刻の場合は当日の朝8時までに登録をしてください。 メニュー画面より、「遅刻連絡」を選択します。
  - ① 遅刻日を入力してください。
  - ② 登校予定時間をプルダウン (▼印) より選択してください。
  - ③ 理由欄に遅刻理由を入力してください。
  - ④ その他、連絡事項があれば備考欄に入力してください。

入力後、「確認」ボタンを押してください。

| R席・遅刻・早退は<br><mark>当日8時</mark> までに連絡 | してください   |          |                    |  |  |
|--------------------------------------|----------|----------|--------------------|--|--|
| 星刻日 (yyyy-mm-c                       | id)      |          |                    |  |  |
| 2013-10-17                           |          |          |                    |  |  |
| 11時 💽 (                              | 的分 💽     | ごろ登校予定   |                    |  |  |
| <b>聖由(</b> 最大100文字                   | )        |          |                    |  |  |
| 腹痛のため                                |          |          | 10                 |  |  |
| 備考(最大100文字                           | )        |          |                    |  |  |
| 登校時間は11:00                           | にしていますが、 | 、治り次第登校し | ます。<br><i>1</i> /2 |  |  |
|                                      |          |          |                    |  |  |

| <mark>遅刻</mark> 連絡 |                          |  |
|--------------------|--------------------------|--|
| ÉJ 📐               | 意]登録はまだ完了していません          |  |
| 登録内容;              | が正しければ登録ボタンを押してください      |  |
| [日時]               |                          |  |
| 2013-10-           | 17(木)                    |  |
| 11:00 ごろ           | 5登校予定                    |  |
| [理由]               |                          |  |
| 腹痛のため              | ð                        |  |
| [備考]               |                          |  |
| 登校時間               | は11:00にしていますが、治り次第登校します。 |  |
| 2003               | 修正(入力画面に戻る)              |  |

| 遅    | 刻連絡 登録完了                   |
|------|----------------------------|
| 星亥   | ■連絡を受理いたしました。              |
| ご連   | 絡ありがとうございました。              |
| 連續   | 各履歴一覧を開く                   |
| [日₿  | 5]                         |
| 201  | 3-10-17(木)                 |
| 11:0 | 00 ごろ登校予定                  |
| [理由  | E)                         |
| 腹痛   | jの <i>t</i> =め             |
| [備考  | 5]                         |
| 谷枝   | 時間は11:00にしていますが、治り次第登校します。 |

## 6. 早退連絡

- 早退連絡をします。※早退の場合は当日の朝8時までに登録をしてください。 メニュー画面より、「早退連絡」を選択します。
  - ① 早退日を入力してください。
  - ② 下校予定時間をプルダウン (▼印) より選択してください。
  - ③ AS も欠席する場合は、チェックを入れてください。
  - ④ 理由欄に早退理由を入力してください。
  - ⑤ その他、連絡事項があれば備考欄に入力してください。

入力後、「確認」ボタンを押してください。

|   | 早退連絡                                       |
|---|--------------------------------------------|
|   | 欠席・遅刻・早退は<br><mark>当日8時</mark> までに連絡してください |
| ) | 早退日 (yyyy-mm-dd)<br>2013-10-17             |
| ) | 13時 💽 00分 💽 ごろ下校予定                         |
| ) | ▼ ASも欠席する                                  |
| ) | 理由(最大100文字)                                |
|   | 通院のため                                      |
| ) | 備考(最大100文字)                                |
|   |                                            |
|   |                                            |
|   | 確認                                         |

| <mark>早退</mark> 連絡         |           |            |     |  |  |
|----------------------------|-----------|------------|-----|--|--|
| ▲注意                        | ] 登録(はまだら | 記了していません   |     |  |  |
| 登録内容が正                     | EUIナれば登録オ | ボタンを押してくださ | 5UN |  |  |
| [日時]                       |           |            |     |  |  |
| 2013- <mark>1</mark> 0-17( | (木)       |            |     |  |  |
| 13:00 ごろ下                  | 校予定       |            |     |  |  |
| ASも欠席する                    | 5         |            |     |  |  |
| [理由]                       |           |            |     |  |  |
| 通院のため                      |           |            |     |  |  |
| [備考]                       |           |            |     |  |  |
|                            |           |            |     |  |  |
|                            | ()        |            |     |  |  |

| 早退連絡 登録完了                      |  |  |
|--------------------------------|--|--|
| <mark>早退</mark> 連絡を受理いたしました。   |  |  |
| に連結の701とりこといよした。<br>*本体民団 転を見/ |  |  |
| 理給限歴一見で所以                      |  |  |
| [日時]                           |  |  |
| 2013-10-17(木)<br>13:00 ごろ下校予定  |  |  |
| ASも欠席する                        |  |  |
| [理由]                           |  |  |
| 通院のため                          |  |  |
| [/进去]                          |  |  |

### 7.アフタースクール欠席連絡

■ アフタースクール (AS) 欠席連絡をします。
 ※AS 欠席の場合は当日の14時までに登録をしてください。
 メニュー画面より、「アフタースクール欠席連絡」を選択します。

AS 欠席日を入力してください。

② 理由欄にAS欠席理由を入力してください。

③その他、連絡事項があれば備考欄に入力してください。

入力後、「確認」ボタンを押してください。

| AS欠席連絡                                     |  |  |
|--------------------------------------------|--|--|
| AS欠席・早退は<br><mark>当日14時</mark> までに連絡してください |  |  |
| ) AS欠席日 (yyyy-mm-dd)<br>2013-10-16         |  |  |
| ) 理由(最大100文字)<br>通院のため                     |  |  |
| ) 備考(最大100文字)                              |  |  |
| 確認                                         |  |  |
|                                            |  |  |

| AS欠席連絡 登録完了       |  |  |
|-------------------|--|--|
|                   |  |  |
| AS欠席 連絡を受理いたしました。 |  |  |
| ご連絡ありがとうございました。   |  |  |
| 連絡履歴一覧を開く         |  |  |
| [日時]              |  |  |
| 2013-10-16(水)     |  |  |
| [理由]              |  |  |
| 通院のため             |  |  |
| [[書書]]            |  |  |

#### 8. アフタースクール早退連絡

アフタースクール(AS)早退連絡をします。
 ※AS早退の場合は当日の14時までに登録をしてください。
 メニュー画面より、「アフタースクール早退連絡」を選択します。
 ① AS早退日を入力してください。

② 下校予定時間をプルダウン (▼印) より選択してください。

③ 理由欄に AS 早退理由を入力してください。

④ その他、連絡事項があれば備考欄に入力してください。

入力後、「確認」ボタンを押してください。

| 1       | AS早退連絡                                   |
|---------|------------------------------------------|
| AS<br>当 | 5欠席・早退は<br><mark>日14時</mark> までに連絡してください |
| AS      | 导退日 (yyyy-mm-dd)                         |
| 2       | 013-10-24                                |
|         | 17時 🔄 30分 🖃 ごろ下校予定                       |
| )理      | 由(最大100文字)                               |
| 걘       |                                          |
|         |                                          |
| )備      | 考(最大100文字)                               |
|         |                                          |
|         |                                          |
|         | 確認                                       |

| AS早退連續                        | 俗            |           |                 |  |
|-------------------------------|--------------|-----------|-----------------|--|
| <mark>▲</mark> [注             | 意]登録(はまだ     | ご完了していまt  | <mark>せん</mark> |  |
| 登録内容カ                         | 『正しければ登録     | 剥ボタンを押してく | ださい             |  |
| [日時]<br>2013-10-2<br>17:30 ごろ | 4(木)<br>下校予定 |           |                 |  |
| [理由]<br>通院のため<br>[備考]         | >            |           |                 |  |
| 曲µ元007こ∞<br>(備考]              | ,            |           |                 |  |

| AS早退連絡 登録完了      |  |  |
|------------------|--|--|
| AS早退連絡を受理いたしました。 |  |  |
| ご連絡ありがとうございました。  |  |  |
| 連絡履歴一覧を開く        |  |  |
| [日時]             |  |  |
| 2013-10-24(木)    |  |  |
| 17:30 ごろ下校予定     |  |  |
| [理由]             |  |  |
| 通院のため            |  |  |
| 5 Jan 19 3       |  |  |

#### 9. 長期欠席連絡

- 2日以上連続する欠席連絡をします。
   ※欠席開始日の当日の朝8時までに登録をしてください。
  - メニュー画面より、欠席連絡を選択します。
    - ① 最初の欠席日を入力します。
    - ② 最後の欠席日を入力します。
    - ③ AS も欠席する場合は、チェックを入れてください。
    - ④ 理由欄に欠席理由を入力してください。
    - ⑤ その他、連絡事項があれば備考欄に入力してください。

入力後、「確認」ボタンを押してください。

※②(最後の欠席日)は①(最初の欠席日)以降の日を入力してください。

|     | 長期欠席連絡                                     |
|-----|--------------------------------------------|
| 欠当  | 【席・遅刻・早退は<br><mark>↓日8時</mark> までに連絡してください |
| 長   | 期欠席日 (yyyy-mm-dd)                          |
| D 2 | 2013-10-17                                 |
| か   | мъ́                                        |
| 2   | 2013-10-23                                 |
| ন ( | ASも欠席する                                    |
| 1 理 | 油(最大100文字)                                 |
| Ä   | 毎外研修のため                                    |
| 〕備  | 洘(最大100文字)                                 |
|     |                                            |
|     |                                            |
|     | 確認                                         |
| -   |                                            |

| <mark>źん</mark>        |  |  |
|------------------------|--|--|
| NAME OF TAXABLE PARTY. |  |  |
| ださい                    |  |  |
|                        |  |  |
|                        |  |  |
|                        |  |  |
|                        |  |  |
|                        |  |  |
|                        |  |  |
|                        |  |  |
|                        |  |  |
|                        |  |  |

| 長期欠席連絡 登録完了                                      |  |  |
|--------------------------------------------------|--|--|
| <mark>長期欠席</mark> 連絡を受理いたしました。<br>ご連絡をいたとうございました |  |  |
| 連絡履歴一覧を開く                                        |  |  |
| [日時]                                             |  |  |
| 2013-10-17(木)                                    |  |  |
| から                                               |  |  |
| 2013-10-23(水)                                    |  |  |
| ASも欠席する                                          |  |  |
| [理由]                                             |  |  |
| 海外研修のため                                          |  |  |
| [備老]                                             |  |  |

## 10.連絡履歴一覧、連絡取消し

■ 入力済みの欠席、遅刻、早退、AS欠席、AS早退連絡が表示されます。 1ページに最大10件表示され、10件を超える場合は[次へ→]が表示されます。

| 区分                          | 日時                           | 理由               |
|-----------------------------|------------------------------|------------------|
| 欠席                          | 2013-10-24(木)                | 所用のため            |
| 早退                          | 2013-09-20(金) 13:15 ごろ下校予定   | 早退理由             |
| 早退<br>(ASも欠席 <mark>)</mark> | 2013-09-20(金) 13:15 ごろ下校予定   | 早退理由             |
| 遅刻                          | 2013-08-20(火) 09:15 ごろ登校予定   | 遅刻理由             |
| AS早退                        | 2013-08-10(土) 17:00 ごろ下校予定   | AS早退します          |
| 早退<br>(ASも欠席 <mark>)</mark> | 2013-08-10(土) 13:00 ごろ下校予定   | 家族旅行のため早退し<br>ます |
| 遅刻                          | 2013-08-10(土) 10:00 ごろ登校予定   | 寝坊した為、遅刻しま<br>す  |
| AS欠席<br>(ASも欠席)             | 2013-08-10(土)                | AS欠席します          |
| 長期欠席                        | 2013-08-10(土) ~2013-08-31(土) | 夏休みです            |
| 欠席                          | 2013-07-20(土)                | 欠席理由             |

■ 表示されている連絡の各行を押すと、連絡の詳細が表示されます。

■ 連絡の詳細から連絡の取消しが可能です。

| 欠席連絡 確認              |      |
|----------------------|------|
|                      |      |
| <mark>欠席</mark> 連絡   |      |
| [日時]                 |      |
| 2013-10-24(木)        |      |
| [理由]                 |      |
| 所用のため                |      |
| [備考]                 |      |
| この連絡を取消す場合は取消ボタンを押して | ください |
| 取消 一覧に戻る             |      |
|                      |      |

■ 取消しができるのは当日以降の連絡のみです。 前日以前の連絡は取消しできません。

## 11. 通学証明書申請

■ 各項目を入力し、「確認」ボタンを押してください。
 <注意事項>
 ※兄弟・姉妹がいる場合は、本画面で申請可能です。

※有効期限、使用開始日、通学区間経由は空白でも問題ありません。

※本証明書の有効期限は1ヶ月です。1ヶ月後に購入する方は備考欄に、その旨記載してください。

| 学年 組 番                              |     |
|-------------------------------------|-----|
| 1 ▼ <sub>年</sub> R ▼ <sub>組</sub> 1 | 番   |
| 通学者の氏名 通学者の                         | D性別 |
| 立命 太郎 男子                            | •   |
| 通学者の年齢(使用開始時の年齢)<br>7 歳<br>通学者の現住所  |     |
| 京都府京都市北区小山西上総町22番地                  |     |
| 通学者の児童番号                            |     |
| 20141111                            |     |
| 通学区間                                |     |
| 出発 北大路                              | 馬尺  |
| 到着 今出川                              | 馬尺  |
| 経由                                  | 馬尺  |
| 有効期限(箇月) 使用開始日                      |     |
| 1 窗月 2014-12-01                     |     |
| 備考(最大100文字)                         |     |
|                                     |     |
|                                     |     |
| 742≓3]                              |     |
| 印度自论                                |     |

| ▲ [注意] 3                   | 登録はまだ完了していません                         |  |
|----------------------------|---------------------------------------|--|
| 登録内容が正し                    | ー ー ー ー ー ー ー ー ー ー ー ー ー ー ー ー ー ー ー |  |
| [学年] [組]                   | [番]                                   |  |
| 1年 R組                      | 1番                                    |  |
| [通学者の氏名]                   | [通学者の性別]                              |  |
| 立命 太郎                      | 男子                                    |  |
| 「诵学者の年齢(使                  | <b>専用問始時の注意)</b> ]                    |  |
| 7 歳                        |                                       |  |
| 「通学来小祖仕所」                  |                                       |  |
| 京都府京都市北                    | ,<br>比区小山西上総町22番地                     |  |
|                            |                                       |  |
| L通学者の児童番:<br>20141111      |                                       |  |
| 2011111                    |                                       |  |
| [通学区間]                     |                                       |  |
| 出 元 れ 八 路 駅<br>到 着 今 出 川 駅 |                                       |  |
| 経由                         |                                       |  |
| 【右动甘服即/約-月2]               |                                       |  |
| 1箇月                        | 2014-12-01                            |  |
|                            |                                       |  |
| [備考]                       |                                       |  |
|                            |                                       |  |
|                            |                                       |  |

#### ■ 登録完了画面が表示されます。

登録されているメールアドレス(登下校通知が届くアドレス)に完了メールが届きます。 ※申請いただいた通学証明書は児童を通してお渡しいたします。

| 【申請完了】 逋             | 望記明書申請                                             |
|----------------------|----------------------------------------------------|
|                      |                                                    |
| 申請が完了しまし             |                                                    |
| 通学証明書は児!             | ールチャレスに元」メールを送信しました。<br>童を通してお渡し致しますので、しばらくお待ち下さい。 |
| [学年] [組]             | [番]                                                |
| 1年 R組                | 1番                                                 |
| [通学者の氏名]             | [通学者の性別]                                           |
| 立命 太郎                | 男子                                                 |
| [通学者の年齢(使用           | 利開始時の)年齢2)                                         |
| 7歳                   |                                                    |
| [通学者の現住所]            |                                                    |
| 京都府京都市北              | 区小山西上総町22番地                                        |
| [通学者の児童番号            | 1                                                  |
| 20141111             |                                                    |
| [通学区間]               |                                                    |
| 出発 北大路 駅<br>到姜 今出川 駅 |                                                    |
| 経由                   |                                                    |
| 「右効堆服2(筒月)]          | [使用問約4日]                                           |
| 1 箇月                 | 2014-12-01                                         |
| [備考]                 |                                                    |
| H H - 2 - 2          |                                                    |
|                      |                                                    |

### 12.メールアドレス変更申請

 ■ 新しいメールアドレスを入力し、「確認」ボタンを押してください。
 ※同じメールアドレスの児童がいる場合、(兄弟・姉妹がいる場合)同時にその児童の メールアドレス変更申請も作成します。

| メールアドレス                                                  | 変更申請                        |                     |    |  |
|----------------------------------------------------------|-----------------------------|---------------------|----|--|
| 新しいメールア                                                  | "レス                         |                     |    |  |
|                                                          | 'n                          |                     |    |  |
| test@xxx.ne.<br>同じメールアドL                                 | P<br>マスの児童が 1 名             | <br>3、見つかりました       | .0 |  |
| test@xxx.ne.<br>同じメールアドL<br>同時にメールア<br>児童番号:<br>19991231 | ™<br>2スの児童が 1 そ<br>ドレス変更申請を | 3、見つかりました<br>作成します。 |    |  |

■ 確認画面が表示されますので、登録内容を確認の上、「登録」ボタンを押してください。 修正する場合は、「修正(入力画面に戻る)」ボタンを押してください。

| 【申請内容確認                                                                                                    | 2】メールアドレス変更 | 甲請                |  |  |
|----------------------------------------------------------------------------------------------------|-------------|-------------------|--|--|
| ▲ [注意] 登                                                                                                    |             |                   |  |  |
| And a state of the state of the | 録はまだ完了してし   | <mark>vません</mark> |  |  |
| 登録内容が正し                                                                                                    | ければ登録ボタンを押し | ってください            |  |  |
| [新しいメールアドレ                                                                                                    | ス]          |                   |  |  |
| test@xxx.ne.jp                                                                                                    |             |                   |  |  |
| 同時に作成する                                                                                                    | <ールアドレス変更申請 | F                 |  |  |
| 児童番号:                                                                                                    |             |                   |  |  |
| 19991231                                                                                                    |             |                   |  |  |
| 登録                                                                                                    | 修正(入力画面に戻る) | )                 |  |  |
|                                                                                                    |             |                   |  |  |

登録完了画面が表示されます。
 新しいメールアドレスに完了メールが届きます。

#### 【申請完了】メールアドレス変更申請

申請が完了しました。 新しいメールアドレスに完了メールを送信しました。

[新しいメールアドレス]

test@xxx.ne.jp

## 13. 各種調査、募集中イベント等一覧

■ 各種調査の登録、募集中のイベント等の申込ができます。※各種調査は、実施期間中のみ表示されます。

| -種調査の詳細は                                       | 、ご案内用紙または小学                         |                                    |  |  |
|------------------------------------------------|-------------------------------------|------------------------------------|--|--|
| 家者 ご覚わらす、                                      | 実施中の各種調査は全                          | さて掲載されております。                       |  |  |
| 保健調査票                                          |                                     | 2015-12-31(木) 締切り                  |  |  |
| 結核問診票                                          |                                     | 2015-12-31(木) 締切り                  |  |  |
| 宿泊体験学習前保健調査                                    |                                     | 2015-12-31(木) 締切り                  |  |  |
|                                                |                                     |                                    |  |  |
| <mark>募集中イベント等</mark><br>-イベント等の詳紙<br>家者に関わらず、 | ←覧<br>囲は、ご案内用紙または/<br>. 募集中のイベントは全て | い学校ホームページにてご確認ください。<br>て掲載されております。 |  |  |

## 14.口座引落し情報確認

■月々の口座引落し情報が確認できます。

| 口座引落し情報 |           |         |               |        |
|---------|-----------|---------|---------------|--------|
| 2013年度  |           |         |               |        |
|         | 年月        | 引落し金額   | 引落し日          | 引落し口座  |
|         | 2013 / 04 |         |               |        |
| 明細表示    | 2013 / 05 | 422,500 | 2013-09-18(水) | 京都中央信金 |
|         | 2013 / 06 |         |               |        |
|         | 2013 / 07 |         |               |        |
|         | 2013 / 08 |         |               |        |
|         | 2013 / 09 |         |               |        |
|         | 2013 / 10 |         |               |        |
|         | 2013 / 11 |         |               |        |
|         | 2013 / 12 |         |               |        |
|         | 2014 / 01 |         |               |        |
|         | 2014 / 02 |         |               |        |
|         | 2014 / 03 |         |               |        |
|         |           |         |               |        |

■年度を選択すると前年度以前の引落し情報が確認できます。 [明細表示]ボタンを押すと引落し明細が表示されます。 ■引落し明細が確認できます。

| コ圧引洛し情報                                                    |         |  |
|------------------------------------------------------------|---------|--|
| 覧に戻る                                                       |         |  |
| 引落し金額 : 422,500円<br>引落し日 : 2013-09-18(水)<br>引落し口座 : 京都中央信金 |         |  |
| 13 / 05 明細                                                 |         |  |
| 引落し事由                                                      | 金額      |  |
| 受業料                                                        | 300,000 |  |
| <b>汝育充実</b> 費                                              | 50,000  |  |
| 含食費                                                        | 62,500  |  |
| 牧材費(1年-4年)                                                 | 10,000  |  |
|                                                            |         |  |